## РУКОВОДСТВО ПО НАСТРОЙКЕ ПРОГРАММНОГО ОБЕСПЕЧЕНИЯ SUNLITE SUITE 2

ДЛЯ РАБОТЫ С SUNLITE MAGIC KEY

Sunlite Magic Key - эмулятор контроллера USB/Ethernet Suite2 FC+ от компании Nicolaudie Group.

Устройство предназначено для реализации возможности ПО Sunlite Suite 2, передачи уровней DMX через локальную сеть Ethernet, с использованием протокола Art-Net.

## УСТАНОВКА ПРОГРАММНОГО ОБЕСПЕЧЕНИЯ

Скачайте и установите официальный релиз Sunlite Suite 2: https://www.sunlitepro.com/en/download.htm

sunlite

HOME SUNLITE HARDWARE - SUPPORT - COMPANY -

# OUR DMX SOFTWARE

| FILE                                                                                                    | VERSION    | SIZE     | OS | LINK                     |
|----------------------------------------------------------------------------------------------------|------------|----------|----|--------------------------|
| Sunlite Suite 3 Official<br>Compatible with SUNLITE-BC, SUNLITE-FC, SUNLITE-<br>RC and any SUT compatible interfaces. Requires a Windows 10 64bits<br>computer.         | 2024-02-01 |          | đ  | SUNLITE SUITE 3 OFFICIAL |
| Sunlite Suite 3 Beta<br>Compatible with SUNLITE-BC, SUNLITE-EC, SUNLITE-FC, SUNLITE-<br>RC and any SUT compatible interfaces. Requires a Windows 10 64bits<br>computer. |            |          | 4  | SUNLITE SUITE 3 BETA     |
| Sunlite Suite 2 Official<br>Compatible with new SUNLITE interfaces, new SUT interfaces and<br>also older SUITE2 interfaces.                                             | 2023-05-04 | 562.9 Mb | 4  | SUNLITE SUITE 2 OFFICIAL |
| Sunlite Suite 2 Beta<br>Compatible with new SUNLITE interfaces, new SUT interfaces and<br>also older SUITE2 interfaces.                                                 | 2023-12-06 | 575.3 Mb | 4  | SUNLITE SUITE 2 BETA     |

## УСТАНОВКА ДРАЙВЕРА

Подключите Sunlite Magic Key к USB порту компьютера. При первом подключении автоматически инициализируется установка драйвера. Проверить корректность установки можно в диспетчере устройств Windows

| 📇 Диспетчер устройств                                                                            | 3 <u>/103</u> 4 | × |
|--------------------------------------------------------------------------------------------------|-----------------|---|
| Файл Действие Вид Справка                                                                        |                 |   |
|                                                                                                  |                 |   |
|                                                                                                  |                 |   |
| Deskrop-Stor AS                                                                                  |                 |   |
| > 🗇 Jungo Connectivity                                                                           |                 |   |
| Аудиовходы и аудиовыходы                                                                         |                 |   |
| > 🝃 Батареи                                                                                      |                 |   |
| > 🕎 Видеоадаптеры                                                                                |                 |   |
| > 📓 Встроенное ПО                                                                                |                 |   |
| 🔉 🔜 Дисковые устройства                                                                          |                 |   |
| » 📫 Звуковые, игровые и видеоустройства                                                          |                 |   |
| > 🥅 Клавиатуры                                                                                   |                 |   |
| > 📲 Компоненты программного обеспечения                                                          |                 |   |
| > 💻 Компьютер                                                                                    |                 |   |
| > 📲 Контроллеры IDE ATA/ATAPI                                                                    |                 |   |
|                                                                                                  |                 |   |
| Intelligent Usb Dmx Interface (SIUDI/B, 32/64bits)                                               |                 |   |
| Saleae Logic to USB Logic Analyzer                                                               |                 |   |
| <ul> <li>Запоминающее устроиство для 036</li> <li>Кормерой USB концентратор (USB 2.0)</li> </ul> |                 |   |
| Подзержка USB принтера                                                                           |                 |   |
| — Расциираемый хост-контроллер Intel(R) USB 3.1 — 1.10 (Майкрософт)                              |                 |   |
|                                                                                                  |                 |   |
|                                                                                                  |                 |   |
| Составное USB устройство                                                                         |                 |   |
| Универсальный USB-концентратор                                                                   |                 |   |
| 🏺 Универсальный USB-концентратор                                                                 |                 |   |
| > 🍰 Контроллеры запоминающих устройств                                                           |                 |   |
| > 🧾 Мониторы                                                                                     |                 |   |
| » 📗 Мыши и иные указывающие устройства                                                           |                 |   |
| > 📇 Очереди печати                                                                               |                 |   |
| > 🛄 Переносные устройства                                                                        |                 |   |
| » 💭 Порты (СОМ и LPT)                                                                            |                 |   |
| > 🛱 Принтеры                                                                                     |                 |   |
| > Программные устройства                                                                         |                 |   |
| > Процессоры                                                                                     |                 |   |
| > 🔤 Сетевые адаптеры                                                                             |                 |   |
| у 🛄 системные устроиства<br>N — Vстройства HID (Human Interface Davices)                         |                 |   |
|                                                                                                  |                 |   |
| Устройства безопасности                                                                          |                 |   |
|                                                                                                  |                 |   |
|                                                                                                  |                 |   |
|                                                                                                  |                 |   |

Запустите программу. Стартовое окно должно содержать информацию об обнаруженном контроллере

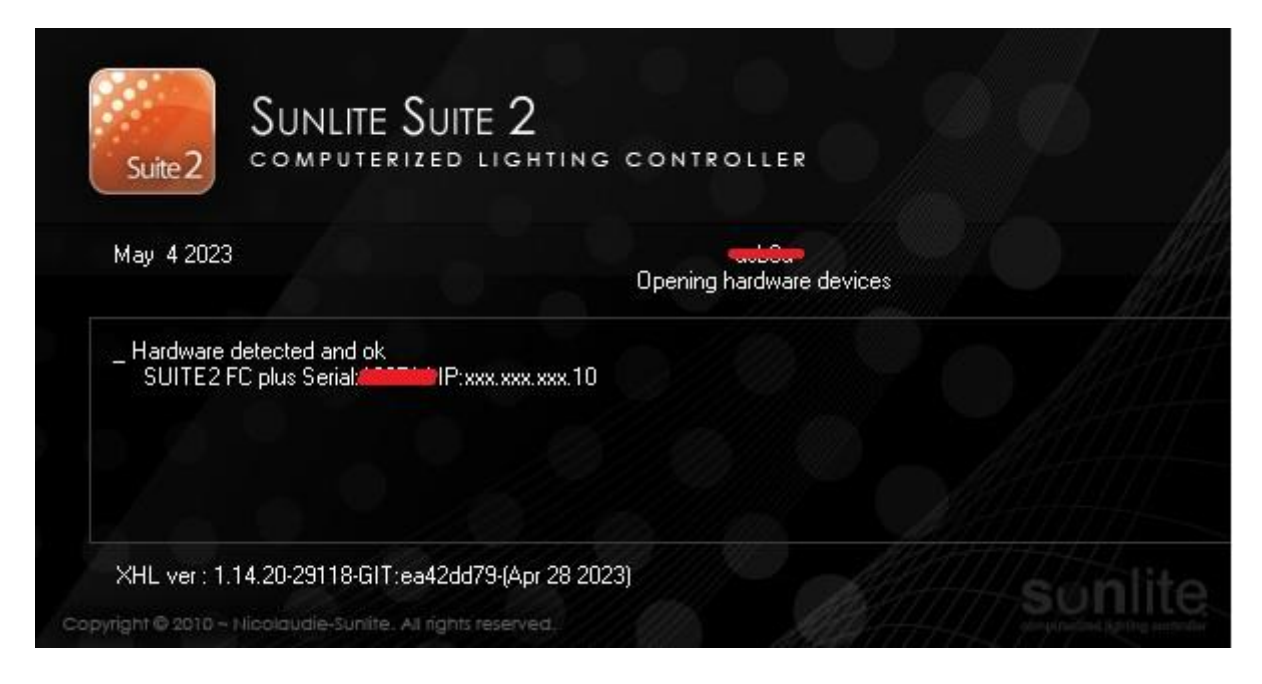

Выберите пункт меню "Software Preferences : Output Hardware"

| Controller                                             | Page Button                                                                                                    |
|--------------------------------------------------------|----------------------------------------------------------------------------------------------------|
| Protections Open/Save<br>show                          | Software preferences Pages Fixtures Cycle DMX Console Fade Favorites                                                                                                    |
| Show                                                   | Software preferences : General                                                                                                    |
| 🕩 Pages                                                | Software preferences : Output hardware 🛛 🔀 🖄 🕍 _MASTER                                                                                                    |
| Name<br>_MASTER<br>@ 1 ⊗ 1 @<br>RGB LUMEN<br>@ 1 ⊗ 1 @ | Software preferences : MIDI setup<br>Software preferences : Video<br>Software preferences : Button design<br>Software preferences : Mouse action<br>Software preferences : Shortcuts<br>Software preferences : Protections<br>Reset hardware |
|                                                        | Time trigger report                                                                                                    |

### В открывшемся окне снимите галку "Auto detection"

| General 😞  | Auto dete | ction               |    |                          |    |
|------------|-----------|---------------------|----|--------------------------|----|
| General    | DEDCI     | Universe (output) 1 | 4  | USB/Ethernet Suite2 FC   | \$ |
| www.       | DM/2      | Universe (output) 2 | \$ | Haidware detection order | ŧ  |
| Hardware 😞 | DMX3      | Universe (output) 3 | ÷  | SUTTE2 FC plus<br>sn     |    |

## тип контроллера "USB Ethernet Suite2 FC"

| _          |           | Software pre        | eferences | _ | _                        | × |
|------------|-----------|---------------------|-----------|---|--------------------------|---|
| General 🔕  | Auto dete | ction               |           |   |                          |   |
| General    | DMX1      | Universe (output) 1 | ÷ (       |   | USB/Ethernet Suite2 FC   |   |
| 1409       | DMX2      | Universe (output) 2 | ÷         |   | Hardware detection order | ÷ |
| Hardware 🛞 | DMX3      | Universe (output) 3 | +         |   | Auto detection           |   |

### Выберите "Artnet" в выпадающем меню

|                                                         | Software preferences                                                                                                    |
|---------------------------------------------------------|----------------------------------------------------------------------------------------------------|
| General 📚                                               | Auto detection                                                                                                    |
| General<br>Hardware                                     | DMX1     Universe (output) 1       DMX2     Universe (output) 2       DMX3     Universe (output) 3                                                                                           |
| Output<br>hardware<br>MIDI setup<br>Multimedia<br>Pages | No interface<br>No interface<br>Smart DNX interface<br>USB Suite2 RC<br>USB/Ethernet Suite2 RC<br>Stick<br>USB Suite2-BC<br>USB Suite2-BC<br>USB Suite2-BC<br>USB Suite2-BC<br>USB Suite2-BC |
| Button design<br>Mouse action                           |                                                                                                    |
| Protections                                             | Ethernet network                                                                                                    |

Повторите операцию столько раз, сколько артнет юниверсов вы планируете использовать. Ниже, пример для 4-х.

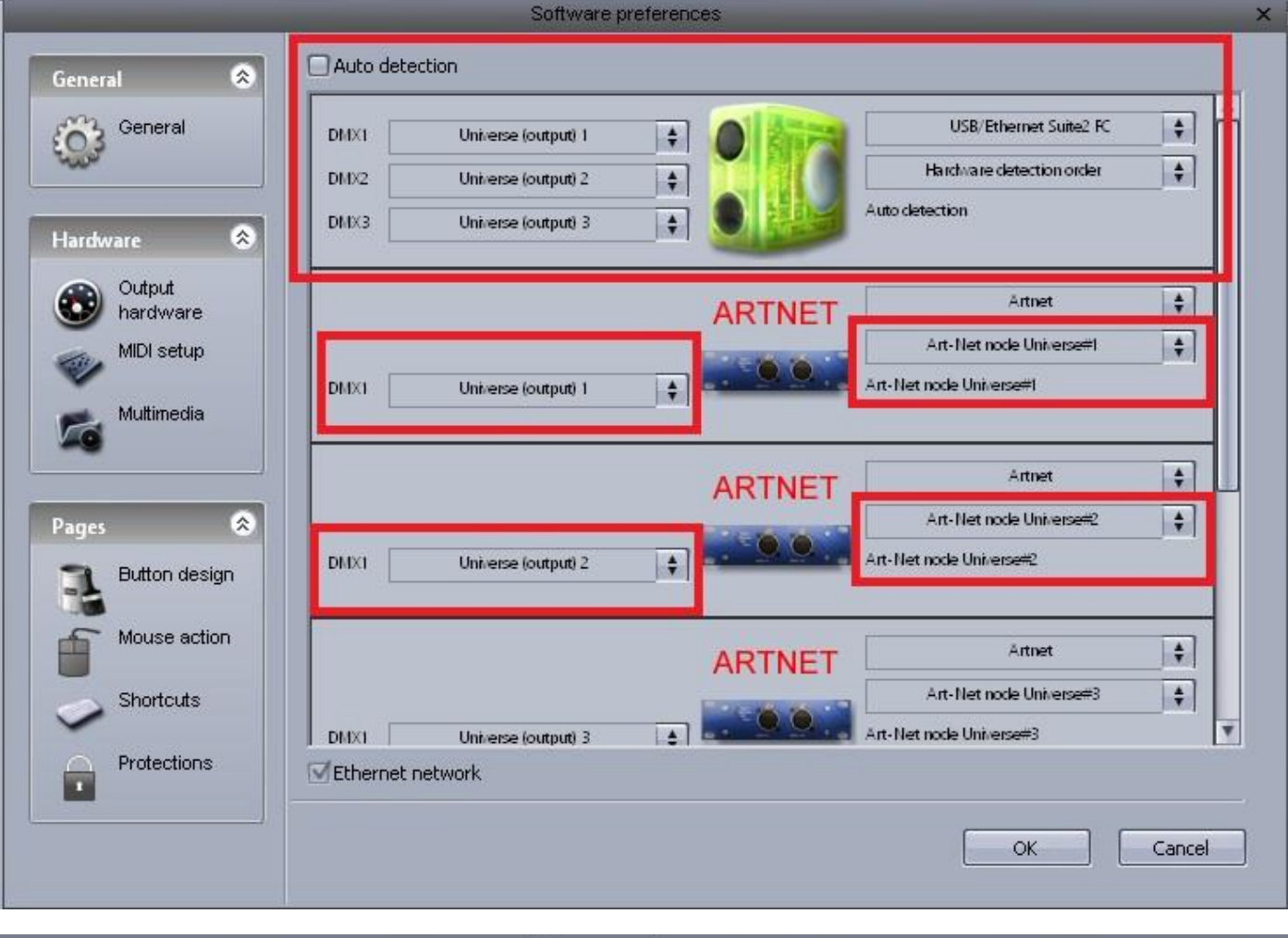

Software preferences

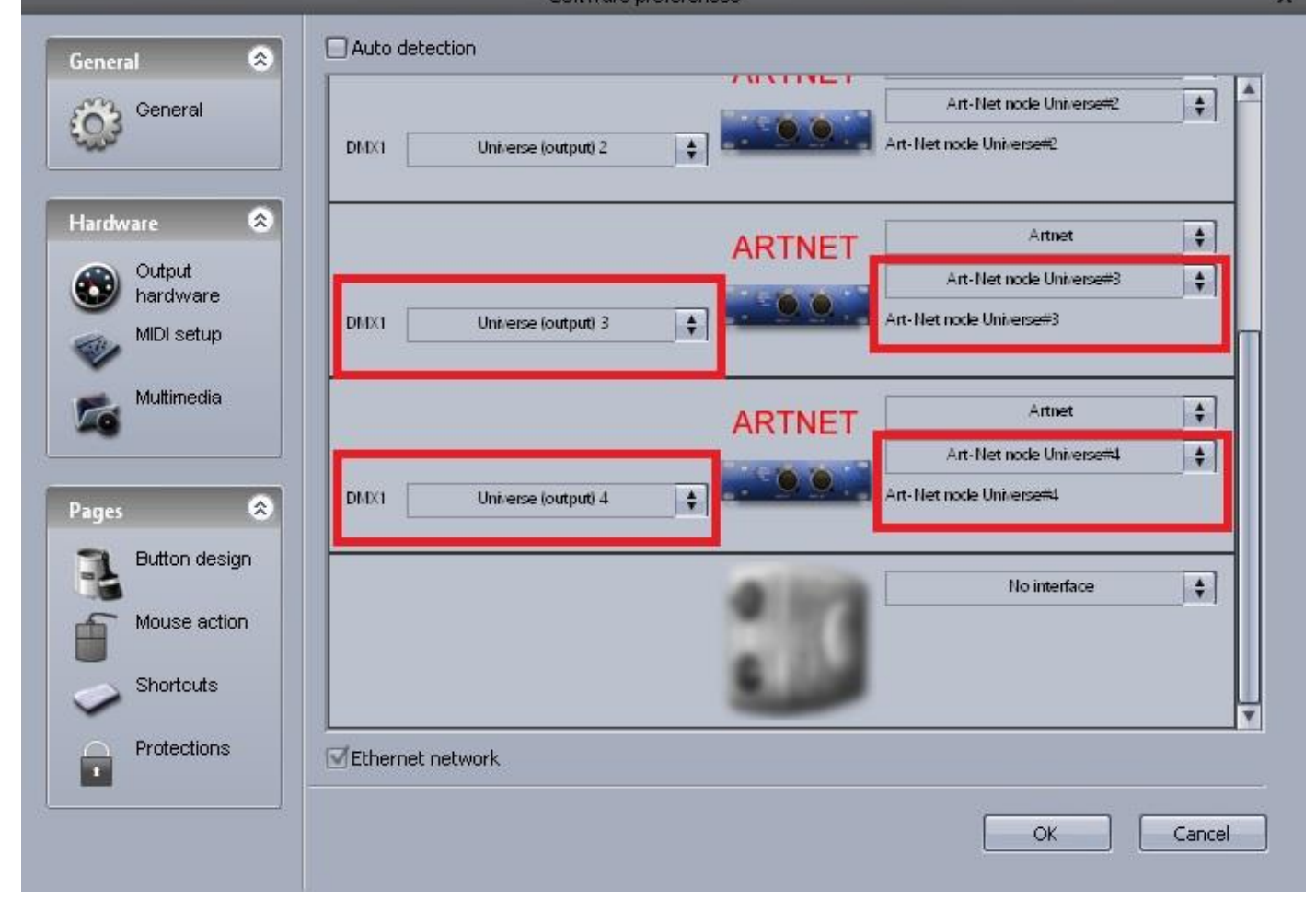

Внимание!

- Universe (output) 2, 3, 4 и т.д. не появятся в выпадающем меню (всегда Universe (output) 1), если эти юниверсы не будут пропатчены в программе.

- В протоколе ArtNet, нумерация юниверсов начинается с "0", в Sunlite Suite с "1". Например: Universe 0 (Artnet) = Universe 1 (Artnet Sunlite). T.e. Universe n (Artnet) = Universe n+1 (Artnet Sunlite). Учитывайте это при настройке конвертеров ArtNet -> DMX.

Приобрести данный товар, можно в интернет-магазине компании ParLed.ru https://parled.ru/product/sunlite-magic-key

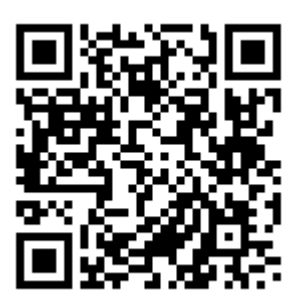